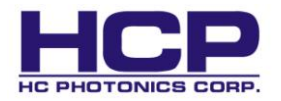

# **Operation Manual**

# **Temperature Controller & Crystal Oven**

Temperature controller

Model : TC-038D

Voltage : 24VDC

Crystal oven Model : OV30D / OV50D

## **Customer Service**

www.hcphotonics.com service@hcphotonics.com Tel: +886 3 6662123

Fax: +886 3 6662124

# **Table of Contents**

| 1. | TC-  | 038D operation                    | 2 |
|----|------|-----------------------------------|---|
|    | 1.1  | TC-038D general specification     | 2 |
|    | 1.2  | Front / rear panel introduction   | 4 |
|    | 1.3  | System setup                      | 5 |
|    | 1.4  | Parameters setting                | 6 |
|    | 1.5  | Error message                     | 6 |
| 2. | Sof  | tware                             | 7 |
|    | 2.1  | Installation                      | 7 |
|    | 2.2  | Operation 1                       | 0 |
| 3. | Cry  | vstal oven 14                     | 4 |
|    | 3.1  | Overview                          | 4 |
|    | 3.2  | Setup procedure for chip holder 1 | 8 |
| 4. | Saf  | ety and warranty 19               | 9 |
| Ар | pend | tix                               |   |
|    | Α.   | Pin assignment 20                 | C |
|    | В.   | Verification of conformity 2      | 1 |

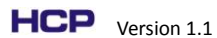

# 1. TC-038D operation

## 1.1 TC-038D general specification

- 1. PID control
- 2. Auto tuning and programmable
- 3. Input voltage: 24 VDC
- 4. Temperature tuning range: Ambient temperature to  $200^{\circ}$ C
- 5. Tuning tuning resolution:  $0.1^{\circ}$ C
- 6. Ambient operation temperature: 0 to  $55^{\circ}$ C
- 7. Transportation and storage environment: -20 to  $70^{\circ}$ C
- 8. Maximum power consumption: 60W
- 9. Communication Interface: USB
- 10. Controller dimension:  $150(L) \times 90(W) \times 65(H) \text{ mm}^3$
- 11. Accessories: Crystal oven, connection cables and power supply

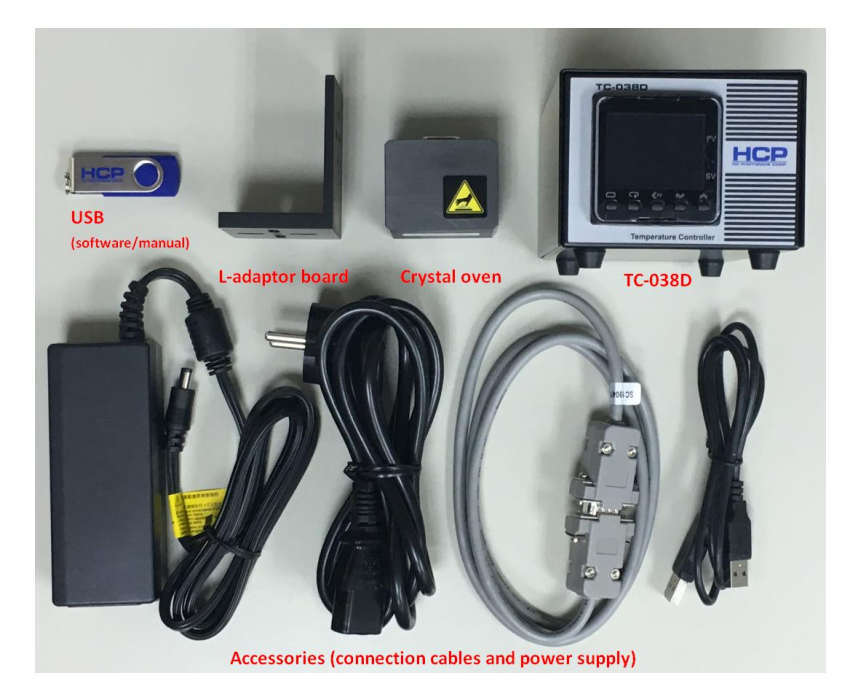

Fig. 1.1.1 TC-038D controller and accessories

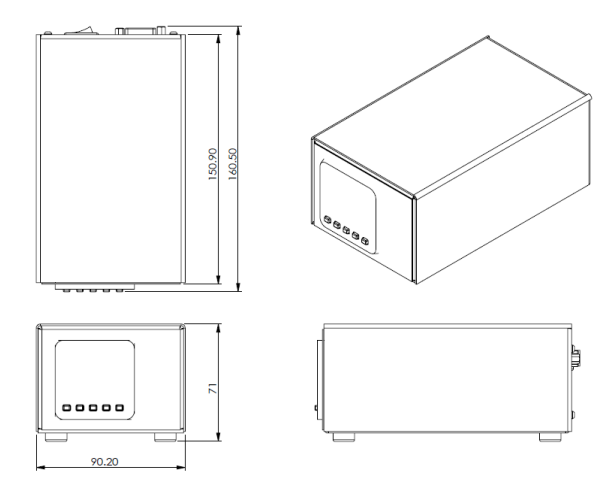

Fig 1.1.2 Mechanical drawing of the TC-038D (Unit : mm)

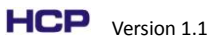

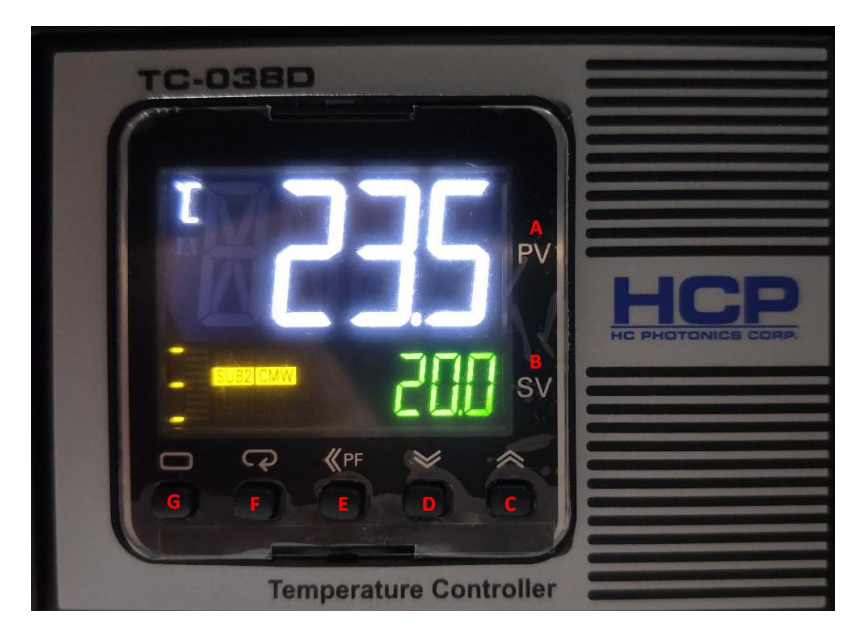

## 1.2 Front / rear panel introduction

Fig. 1.2.1 The front panel of TC-038D controller, the function of A to G has been listedbelow

|   | Name            | Function                                                            |  |  |
|---|-----------------|---------------------------------------------------------------------|--|--|
| Α | PV display      | Indicates PV (measured temperature) or function codes               |  |  |
| В | SV display      | Indicates SV (target set temperature) or function values            |  |  |
| C | Data change key | Press to increase the parameter value on SV.                        |  |  |
| C |                 | Holding down the key will gradually increase change speed.          |  |  |
| П | Data chango koy | Press to decrease the parameter value on SV.                        |  |  |
| U | Data change key | Holding down the key will gradually increase change speed.          |  |  |
| Е | Shift key       | Press to shift the digits left on SV.                               |  |  |
| F | Mode key        | Press to change the content on display of PV.                       |  |  |
|   |                 | Press to change the levels (Initial setting level, operation level, |  |  |
| G | Level key       | adjustment level) on PV.                                            |  |  |
|   |                 | Setting -> operation: Hold for >1s                                  |  |  |
|   |                 | Operation -> Setting: Hold for >3s                                  |  |  |
|   |                 | Operation -> Adjustment: Press for <1s                              |  |  |

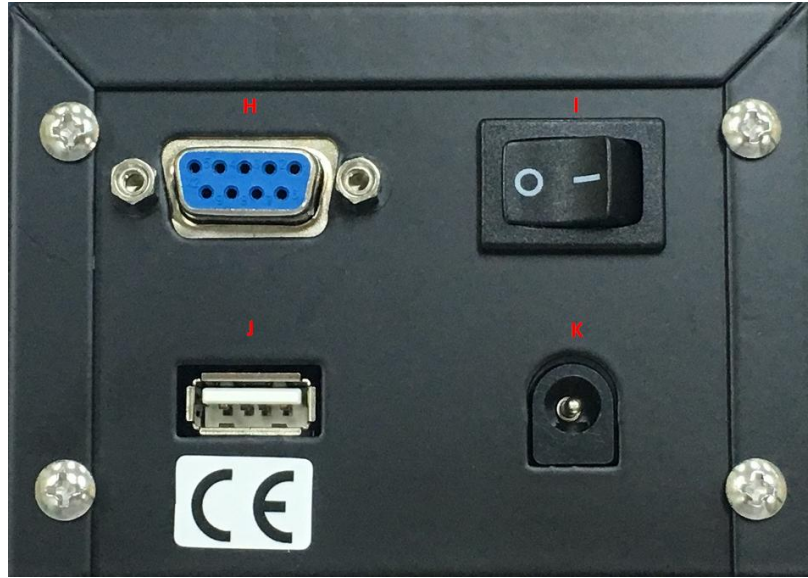

Fig. 1.2.2 The rear panel of the TC-038D controller, the function of H to K has been listed below.

|   | Name           | Function                        |
|---|----------------|---------------------------------|
| Η | Pin assignment | Connection port to crystal oven |
| Ι | Power switch   | ON/OFF power switch             |
| ٦ | Port           | Connection port to PC           |
| К | Port           | Connection port to power supply |

### 1.3 System setup

- 1. Connect the power supply to the temperature controller (Function K).
- 2. Connect the crystal oven to the temperature controller (Function H).
- 3. Open the power switch (Function I)
- 4. Set the target temperature (Function C/D)
- 5. Wait till the temperature stabilized

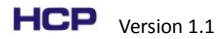

### **1.4 Parameters setting**

Warning: All parameters are preset before shipment and not recommended to change. Some important parameters are listed below for reference when needed.

| Level      | Name          | Function              | Description                                  |  |
|------------|---------------|-----------------------|----------------------------------------------|--|
|            |               |                       | Setting the type and the range for the       |  |
| Setting    | IN-F          | Sensor input type     | input sensor, value 1 for PT100 sensor       |  |
|            |               |                       | with -199~500 deg. C range.                  |  |
| Sotting    | 5! - U        | Set point upper       | Setting the set point upper bound for the    |  |
| Setting    | ח־שב          | limit                 | current operation.                           |  |
| Sotting    | 5L - L        | Set point lower limit | Setting the set point lower bound for the    |  |
| Setting    |               |                       | current operation.                           |  |
| Adjustment | t EMWE        | Communications        | ON/OFF: Communication enabled /              |  |
| Aujustment |               |                       | disabled                                     |  |
|            | ent <b>AL</b> | PID auto tuning       | Press the switch key and select $RE^{-2}$ to |  |
| Adjustment |               |                       | execute PID auto tuning, when the            |  |
|            |               |                       | execution ends, it returns to off.           |  |

### 1.5 Error message

A quick reference for error message..

| Message               | Name                  | Description                                                                                                    |  |
|-----------------------|-----------------------|----------------------------------------------------------------------------------------------------|--|
| Sensor input<br>error |                       | Temperature sensing error or out of range, typically due to<br>the OVEN has not been connected correctly or the sensor<br>type has been set wrong. |  |
| E333                  | AD converter<br>Error | Error from the internal circuit, if turning off/on the controller doesn't help, please send back for further investigation.                        |  |
| ΕΙΙΙ                  | Memory error          | Error from the internal circuit, if turning off/on the controller doesn't help, please send back for further investigation.                        |  |

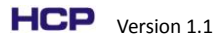

## 2. Software

### 2.1 Installation:

#### 2.1.1 Install drivers

- 1. Enter the folder "1. Driver".
  - 1. Driver 2. TC038-D PC Utility
- 2. Select and enter the folder according to your system OS.
  - CP210x\_Universal\_Windows\_Driver(Win10) CP210x\_VCP\_Windows(XP.Win7) Select driver by OS.txt
- 3. Select and install the driver according to your system type(x86 or x64). The system type can be checked in computer -> properties.

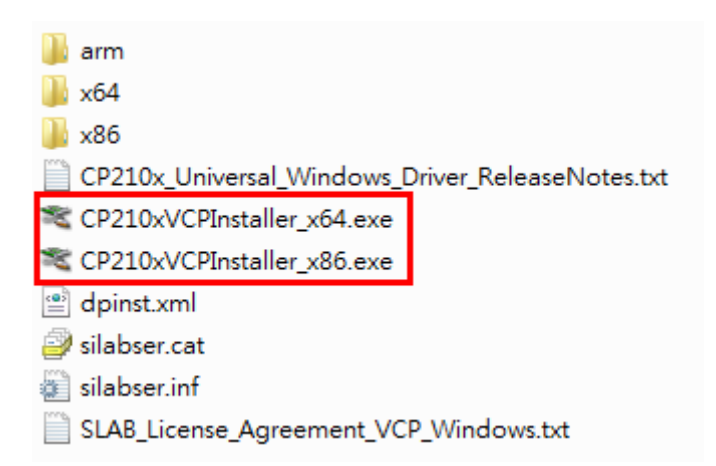

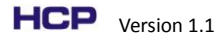

#### 1.2 Install TC-038D PC utility

1. Enter the folder "2. TC-038D PC Utility".

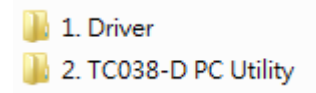

2. Double click the "setup.exe".

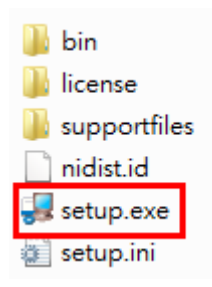

3. Choose the installation folder and target. Then press "Next" button.

| 🛃 TC-038D PC Utility                                                                                                    |        |
|----------------------------------------------------------------------------------------------------|--------|
| Destination Directory<br>Select the primary installation directory.                                                                                                |        |
| All software will be installed in the following locations. To install software into a<br>different location, click the Browse button and select another directory. |        |
| Directory for TC-038D PC Utility<br>C:Program Files (x86)/TC-038D PC Utility/                                                                                      | Browse |
| Directory for National Instruments products<br>E.\Program FilesWI GBIP\                                                                                            | Browse |
| Kext >>                                                                                                    | Cancel |

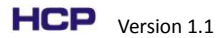

4. Press "Next" button to start installation.

| 🛃 TC-038D PC Utility                                                                                  |        |
|----------------------------------------------------------------------------------------------------|--------|
| Start Installation<br>Review the following summary before continuing.                                 |        |
| Adding or Changing<br>• TC-038D PC Utility Files                                                      |        |
| Click the Next button to begin installation. Click the Back button to change the installation setting | s.     |
| Save File) <                                                                                          | Cancel |

5. Press "Finish" button to finish the installation process.

| TC038-D PC Utility                               |             |        |
|--------------------------------------------------|-------------|--------|
| Installation Complete                            |             |        |
| The installer has finished updating your system. |             |        |
|                                                  |             |        |
|                                                  |             |        |
|                                                  |             |        |
|                                                  |             |        |
|                                                  |             |        |
|                                                  | <pre></pre> | Finish |

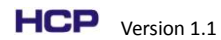

## 2.2 Operation:

#### 2.2.1 Program overview:

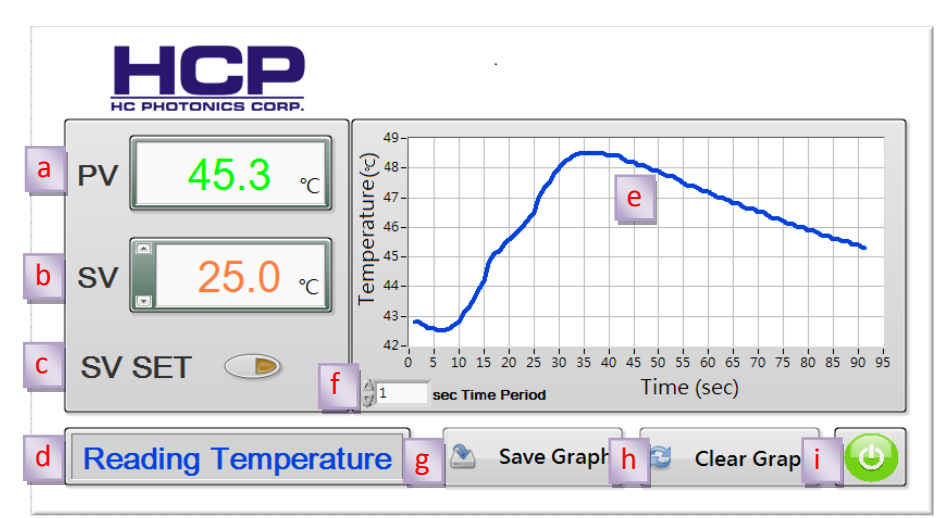

|   | Name               | Function                                 |
|---|--------------------|------------------------------------------|
| а | PV                 | Show the current temperature.            |
| b | SV                 | Show the current set temperature.        |
| с | SV Set             | Set the temperature shown in SV.         |
| d | Program status     | Show the current program status.         |
| e | PV graph           | Temperature recording and displaying.    |
| f | Time period        | Set the PV reading period.               |
| g | Save graph button  | Export the graph data into excel format. |
| h | Clear graph button | Clear the graph.                         |
| i | End button         | End the software.                        |

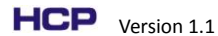

#### 2.2.2 Start to use:

- 1. Connect the **TC-038D** power cord and switch on power.
- 2. Connect the **TC-038D** USB cable to PC.
- 3. Run **TC-038D** on desktop.

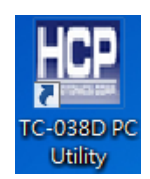

4. The process of initialization will take few seconds.

| PV 0.0 ℃  |                                                                                                    |
|-----------|----------------------------------------------------------------------------------------------------|
| sv 0.0 °C |                                                                                                    |
| SV SET 💿  | 33.75<br>0 2.5 5 7.5 10 12.5 15 17.5 20 22.5 25 27.5 30 32.5 35 37.5 40 42.5 45 47.5<br>1 sec Time Period Time (sec) |
|           | Save Graph Save Graph                                                                                                |

#### 5. Begin to use.

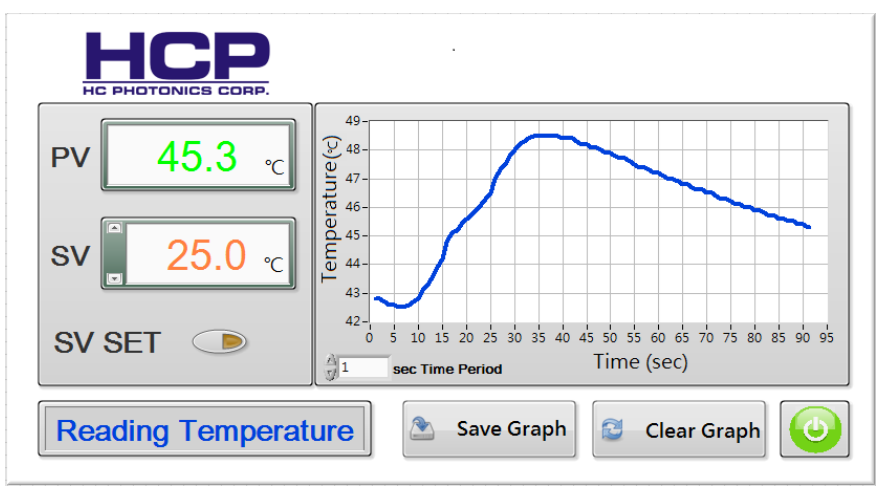

6. If the process of initialization has any issue, the error dialog will show on screen. Please check the power and USB, then press "OK" button.

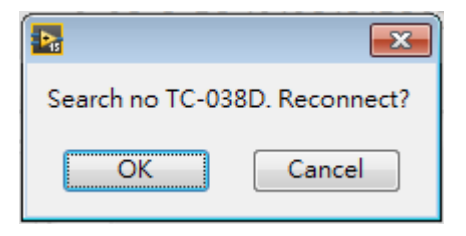

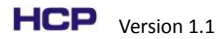

#### 2.2.3 Temperature control:

Adjust the temperature set point in SV textbox. You can key in the set point or 1. adjust by up and down arrow.

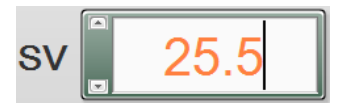

2. Set the temperature to the set point by pressing "SV SET" button.

| sv     | 25.5 | °C |
|--------|------|----|
| SV SET |      | ]  |

#### 2.2.4 Setting the PV reading period.

Adjust the PV reading period by "Time Period" textbox.

| 1    | sec | <b>Fime</b> | Period |
|------|-----|-------------|--------|
| - A. |     |             |        |

#### 2.2.5 Save data:

Press the "Save Graph" button, an excel window will be popped up that contains the graph data.

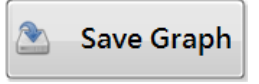

#### 2.2.6 Clear graph:

Press the "Clear Graph" button, the figure will be cleaned.

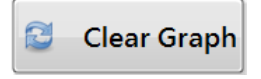

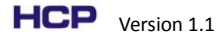

# 3. Crystal oven

### 3.1 Overview:

The HCP OV-X0D oven is designed for temperature control by TC-038D controller, the general specification including the dimensions and drawings are shown below.

| General specification       |                                                 |  |
|-----------------------------|-------------------------------------------------|--|
| Sensor                      | PT100                                           |  |
| Material                    | Brass and Teflon                                |  |
| Available temperature range | Ambient temperature to 200 $^\circ\!\mathrm{C}$ |  |
| Temperature stability       | ±0.1 °C                                         |  |
| Power                       | 24V / 40W                                       |  |
| Storage temperature         | -20 ~ 70 ℃                                      |  |
| Over heating protection     | ~210°C                                          |  |

#### 3.1.1 General specification

#### 3.1.2 Dimension

|                                    | OV-30D   | OV-50D   |
|------------------------------------|----------|----------|
| Dimension-LxWxH (mm <sup>3</sup> ) | 40x50x43 | 60x70x43 |
| Heating plate (mm <sup>2</sup> )   | 35x25    | 55x45    |
| Over heating protection            | Yes      | Yes      |

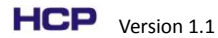

#### 3.1.3 Drawing

#### 1. OV-30D

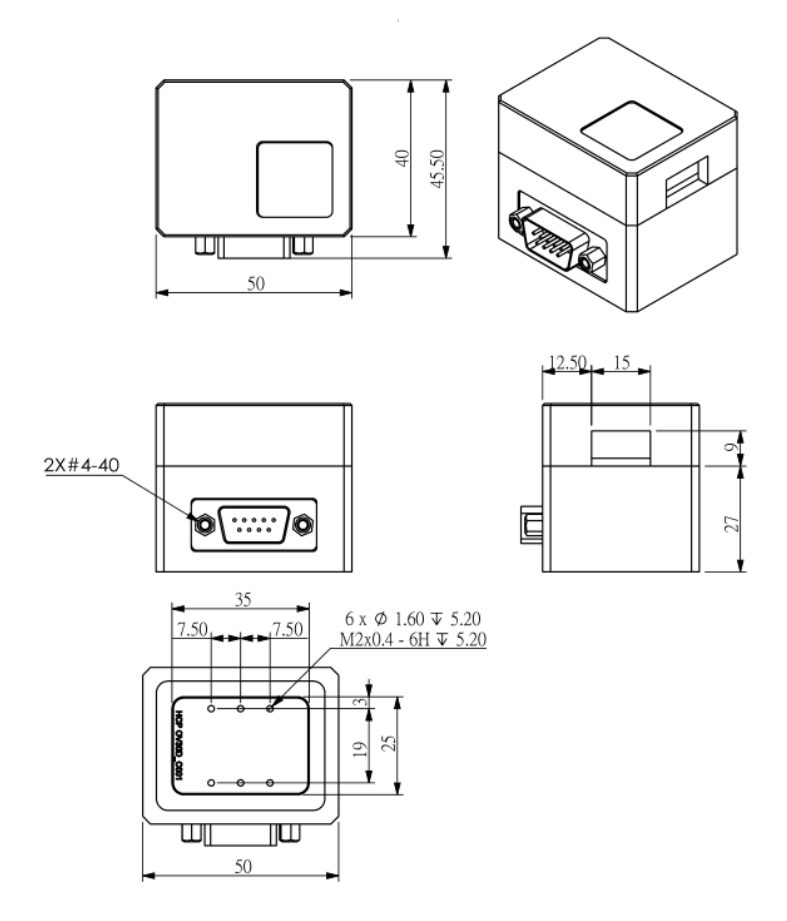

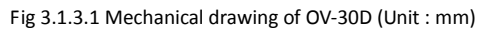

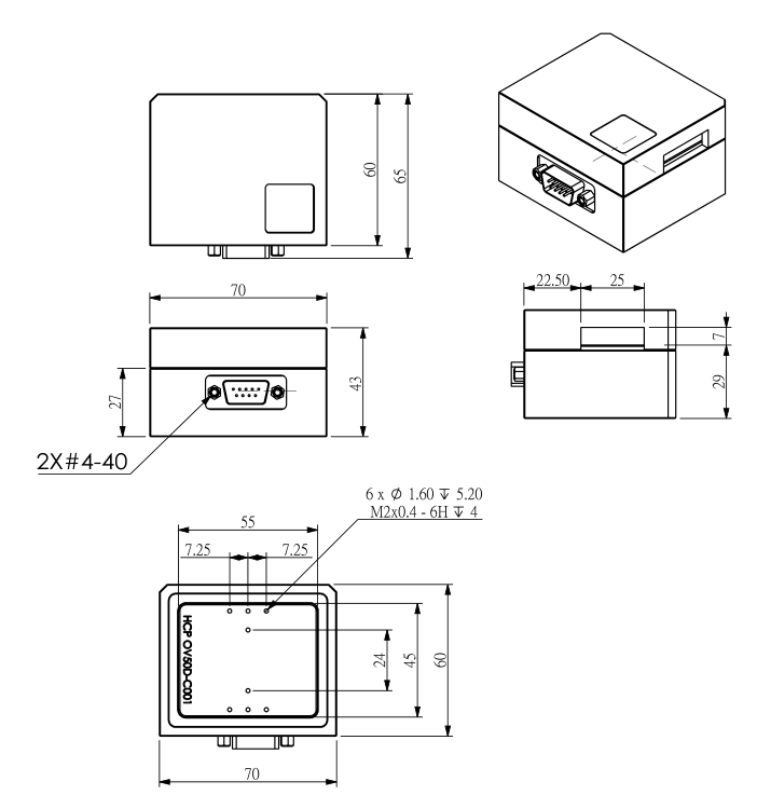

Fig 3.1.3.2 Mechanical drawing of OV-50D (Unit : mm)

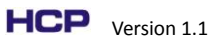

#### 3. Bottom plate and L-adaptor board

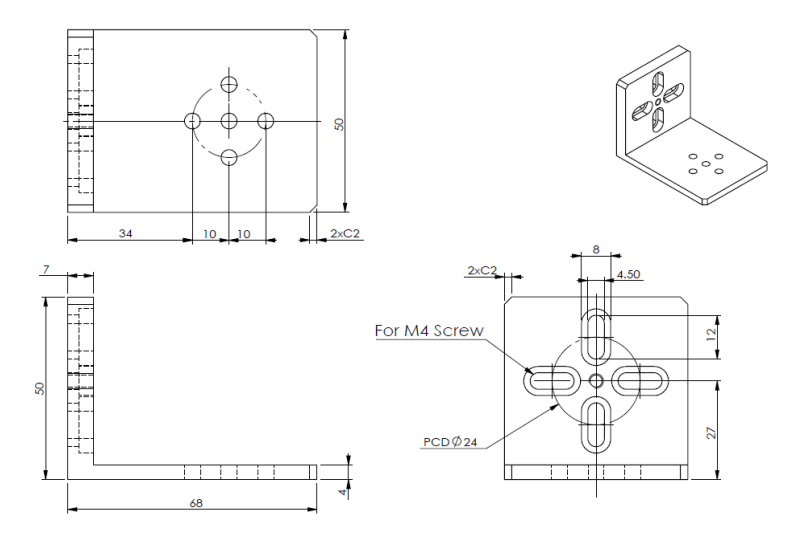

Fig 3.1.3.3 Mechanical drawing of bottom plate and L-adaptor board (Unit : mm)

4. Previous version of the OV-30D / OV-50D (Heating surface)

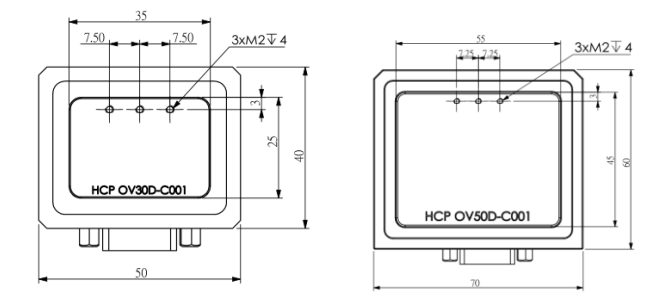

Fig 3.1.3.4 Mechanical drawing of OV-30D, OV-50D (previous version, heating surface)

## 3.2 Setup procedure for chip holder

| No | Figure | Description                                                                                                    |
|----|--------|----------------------------------------------------------------------------------------------------|
| 1  |        | 1.1 Open the Teflon cover.                                                                                                    |
| 2  |        | <ul> <li>2.1 Slightly loose the screw.</li> <li>2.2 Move the white Teflon to the left slightly.</li> <li>2.3 Put the crystal into the holder by a clip carefully.</li> <li>* Make sure to avoid any surface scratch or damage on crystal input/ output surfaces.</li> </ul> |
| 3  |        | <ul> <li>3.1 Push the white Teflon to the right slightly until the crystal is clamped.</li> <li>3.2 Tight the screw</li> <li>* Operation without the cover will affect the thermal uniformity of crystal. Please put the cover on after alignment.</li> </ul>               |

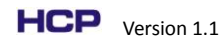

# 4. Safety and warranty

Please pay special attentions to following statements for your own safety.

#### WARNING

Situation has the potential to cause bodily harm or death.

- Heed all warnings on the unit and in the operating instructions.
- Do not use this equipment in or near water.
- This equipment is grounded through the grounding conductor of the power cord.
- Route power cords and other cables to avoid possible damages.
- Disconnect power before cleaning the equipment. Do not use liquid or aerosol

cleaners but only a damp lint-free cloth.

#### Warranty

1 year after delivery under proper operation.

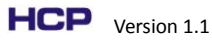

# Appendix

# A. Pin assignment

| TC-038D & Crystal Oven                                                                                                    |        |               |  |  |  |
|----------------------------------------------------------------------------------------------------|--------|---------------|--|--|--|
| 9 pins layout                                                                                                    | Pin    | Functionality |  |  |  |
|                                                                                                    | Number |               |  |  |  |
| $\bigcirc \begin{pmatrix} 1 \circ \circ \circ \circ \circ \\ \circ \circ \circ \circ \circ \\ 6 \end{pmatrix} \bigcirc \bigcirc$ | 1      | Empty         |  |  |  |
|                                                                                                    | 2      | Empty         |  |  |  |
|                                                                                                    | 3      | GND           |  |  |  |
|                                                                                                    | 4      | Sensor        |  |  |  |
|                                                                                                    | 5      | Sensor        |  |  |  |
|                                                                                                    | 6      | Heater        |  |  |  |
|                                                                                                    | 7      | Heater        |  |  |  |
|                                                                                                    | 8      | Empty         |  |  |  |
|                                                                                                    | 9      | Empty         |  |  |  |

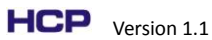

## B. Verification of conformity

| ADVANCED SAFETY PRODUCT<br>ASP TECHNOLOGY CORP<br>BF1,No.1, Zhongzheng Rd., Tucheng Dist., New Taipei City 23670, Taiwan<br>TEL:886-2-22613919, FAX:888-2-22613918, E-mail:ASP.twn@gmail.com                                                                   |  |  |  |  |
|----------------------------------------------------------------------------------------------------|--|--|--|--|
| VERIFICATION OF CONFORMITY                                                                                                    |  |  |  |  |
| We Hereby Certify that                                                                                                    |  |  |  |  |
| The following mentioned product has been tested in typical configuration by ASP.                                                                                                    |  |  |  |  |
| Applicant:<br>HC PHOTONICS CORP.                                                                                                    |  |  |  |  |
| F4,No.2,TECHNOLOGY RD.V,HSINCHU SCIENCE PARK,HSINCHU 300, TAIWAN                                                                                                    |  |  |  |  |
| Product: Temperature Controller                                                                                                    |  |  |  |  |
| TC-038D                                                                                                    |  |  |  |  |
| 2014/30/EU The submitted samples comply with the requirements of the following standard(s):                                                                                                    |  |  |  |  |
| EN 61326-1:2013                                                                                                    |  |  |  |  |
| CE                                                                                                    |  |  |  |  |
| This verification refers only to the units submitted for test. The CE mark as shown above can be used,<br>under the responsibility of the manufacturer, after completion of an EC Declaration of Conformity and<br>compliance with all relevant EC Directives. |  |  |  |  |
| Signed for and on behalf of ASP Technology Corp.                                                                                                    |  |  |  |  |
| Kevin Ku/ Manager.<br>ASP Technology Corp.                                                                                                    |  |  |  |  |
| The technical report issued by ASP will support you affix the CE marking.                                                                                                    |  |  |  |  |
| D. No.: PN8E44 A. Verification Of Conformit                                                                                                    |  |  |  |  |

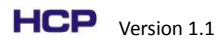

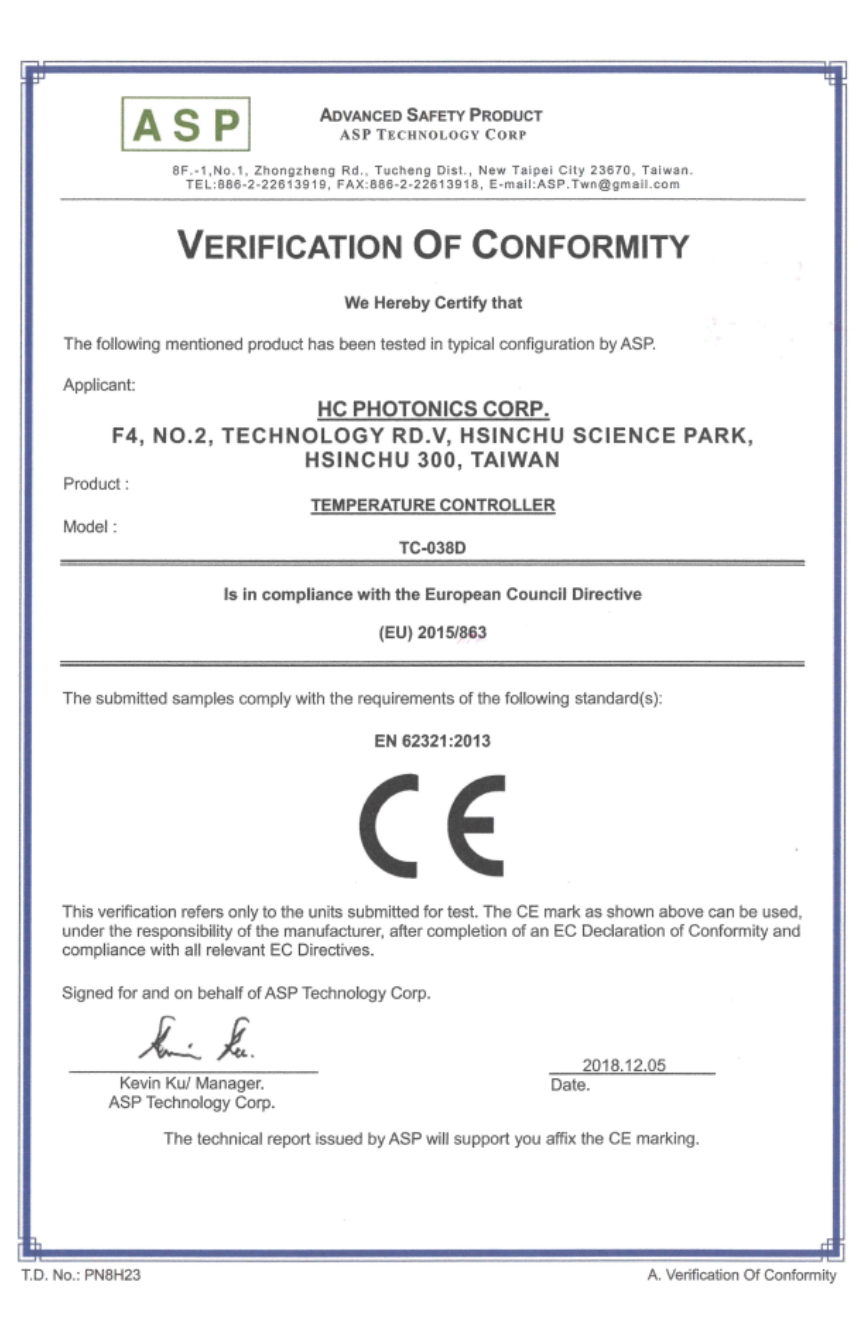

HCP Version 1.1

Issue date : Oct. 1, 2019

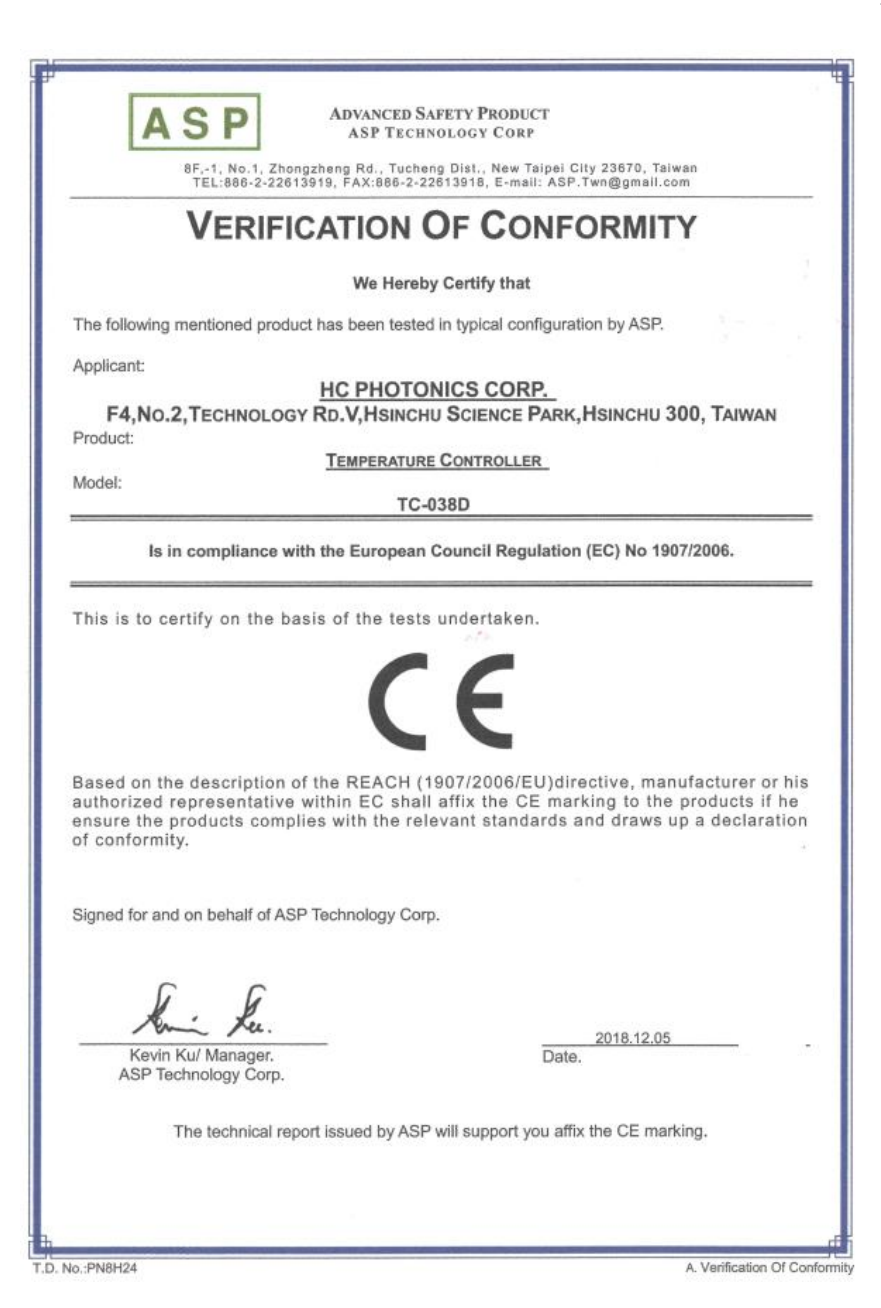

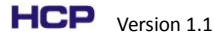

Issue date : Oct. 1, 2019